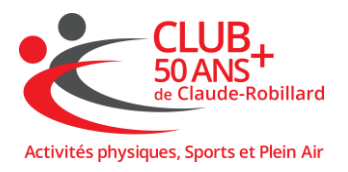

# **Comment utiliser Amilia**

# Table des matières

| 1 | An  | nilia2                                                              |
|---|-----|---------------------------------------------------------------------|
| 2 | Se  | connecter 2                                                         |
| 3 | Se  | créer un compte2                                                    |
| 4 | Ins | scription aux activités du Club 50 ans + de Claude-Robillard8       |
| 4 | .1  | Liste des services offerts par Club 50 ans + de Claude-Robillard .9 |
| 4 | .2  | Exemple 1 : Inscription à une activité spécialisée payante 10       |
| 4 | .3  | Exemple 2 : Inscription à une activité gratuite14                   |
| 4 | .4  | Exemple 3 : Inscription à une activité sociale15                    |

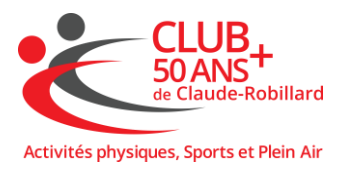

# **Comment utiliser Amilia**

## 1 Amilia

Amilia est le système informatique en ligne utilisé pour les inscriptions et les abonnements aux activités du Club 50 ans + de Claude-Robillard.

### 2 Se connecter

Se connecter au lien suivant : <u>app.amilia.com</u>

## 3 Se créer un compte

La première fois que vous utilisez le système, il faut se créer un compte en cliquant sur « **Inscription** ». Si vous préférez ne pas vous créer de compte Amilia, vous pouvez aussi choisir de vous connecter à l'aide de votre compte Google ou Facebook en cliquant sur l'icône correspondant.

| Adresse courriel |               |
|------------------|---------------|
|                  |               |
| Mot de passe     | Réinitialise  |
|                  | Ø             |
| Co               | onnexion      |
| ou co            | ontinuer avec |
| G                | Google        |
| 6                | Facebook      |
|                  | Microsoft     |

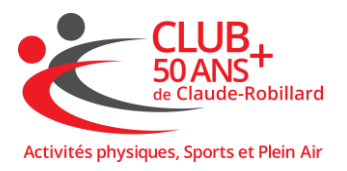

Compléter l'information demandée incluant un mot de passe composé d'au moins huit caractères dont une lettre, une lettre majuscule, un chiffre et un caractère spécial.

| Prénom                                |   |
|---------------------------------------|---|
| Joe                                   |   |
| Nom                                   |   |
| Untel                                 |   |
| Adresse courriel                      |   |
| joe.untel@gmail.com                   |   |
| Mot de passe                          |   |
|                                       | Ø |
| Doit contenir au minimum:             |   |
| 2 8 caractères                        |   |
| I lettre minuscule (a-z)              |   |
| I lettre majuscule (A-Z)              |   |
| I chiffre (0-9)                       |   |
| 🕗 1 caractère spécial (!, %, &, etc.) |   |

Le système enverra un code de vérification à votre adresse courriel. Il faudra entrer ce code sur le site d'Amilia pour valider le compte.

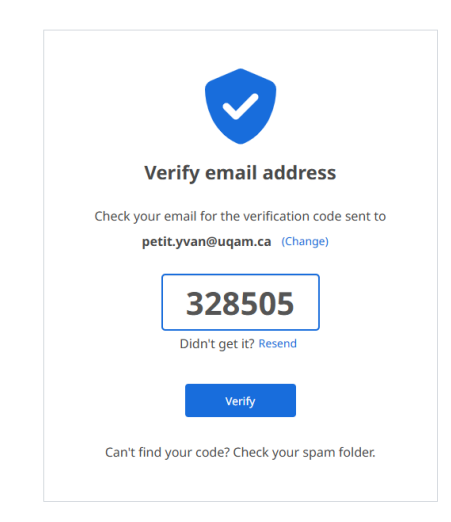

Une fois le compte créé, vous pourrez vous connecter à votre compte sur le site <u>app.amilia.com</u> avec votre adresse courriel et votre mot de passe.

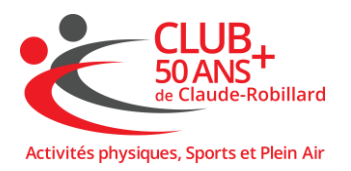

La première fois que vous vous connecterez, la page d'Accueil ressemblera à la figure suivante.

| Mon compte |                      | G SmartRec                                                                                          |                                 |  |  |  |  |  |  |
|------------|----------------------|----------------------------------------------------------------------------------------------------|---------------------------------|--|--|--|--|--|--|
|            | petit.yvan@uqam.ca   | Accueil                                                                                             |                                 |  |  |  |  |  |  |
| A          | Accueil              |                                                                                                    |                                 |  |  |  |  |  |  |
| \$         | Facturation          | A propos d'Amilia                                                                                   | Mon calendrier                  |  |  |  |  |  |  |
| Ē          | Achats               | G SmartRec                                                                                          | Aucune activité pour l'instant. |  |  |  |  |  |  |
|            | Portefeuille         | Amilia possède des partenariats avec de nombreuses organisations.                                   | votre calendrier samcheralici.  |  |  |  |  |  |  |
| **         | Membres              | Utiliser votre compte Amilia pour réserver des activités est <b>facile</b> ,<br>simple et sécurisé. |                                 |  |  |  |  |  |  |
|            | Cartes de membre     | En savoir plus                                                                                      |                                 |  |  |  |  |  |  |
|            | Communications       |                                                                                                    |                                 |  |  |  |  |  |  |
|            | Documents            | Événements à venir                                                                                  |                                 |  |  |  |  |  |  |
| \$         | Paramètres           | Tous les membres 🗸                                                                                  |                                 |  |  |  |  |  |  |
|            | ۲rouver une boutique | Aucune activité.                                                                                    |                                 |  |  |  |  |  |  |
|            | · · · · · ·          |                                                                                                    |                                 |  |  |  |  |  |  |

Pour vous inscrire au Club 50 ans + de Claude-Robillard, il faut cliquer sur « **Trouver une boutique** ». Il faut ensuite faire une recherche du Club, par exemple, en utilisant 50+ dans l'espace de recherche.

| Trouver une organisation |                     |               |              |      |      |      |        |   |   |   |   |   |   |   |                    |                    |       |   |   |   |   |   |   |   |    |                                  |
|--------------------------|---------------------|---------------|--------------|------|------|------|--------|---|---|---|---|---|---|---|--------------------|--------------------|-------|---|---|---|---|---|---|---|----|----------------------------------|
| A                        | в                   | c             | D            | E    | F    | G    | н      | I | J | к | L | м | N | 0 | P                  | Q                  | R     | s | т | U | v | w | x | Y | z  |                                  |
| 0                        | <b>Drga</b><br>Club | inisa<br>50 a | tion<br>ns + | de C | laud | e-Ro | billar | k |   |   |   | • |   |   | <b>Lieu</b><br>Mor | <b>i</b><br>htréal | I, QC |   |   |   |   |   |   |   | (5 | <b>Téléphone</b><br>14) 389-3640 |

Sélectionner ensuite Club 50 ans + de Claude-Robillard. Vous verrez alors le descriptif du Club. Cliquer sur « **Magasiner** ».

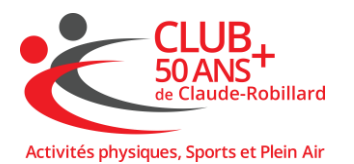

| CLUB+<br>de Claude-Robillard                                  | Club 50 ans + de Claude-Robillard<br>Activités physiques, Sport et Plein Air                                                    |                                                                                                    |
|---------------------------------------------------------------|----------------------------------------------------------------------------------------------------|----------------------------------------------------------------------------------------------------|
| Description                                                   |                                                                                                    |                                                                                                    |
| adaptées aux personnes de<br>musique), des sports (Badr       | e 50 ans et plus : des classes de Mise en forme de toutes sorte:                                                                | s (à intensités variables, avec ou sans                                                                                                    |
| Magasiner                                                     | innon, voneyoan, rennis de cabe, rickiedan, des cours varies<br>a ir (Randonnée pédestre, Marche, Vélo, ski de fond, Raquette   | ( essentrics, Pilates, Taichi, Cardio-Velo,<br>e, etc).                                                                                                    |
| Magasiner<br>Mentions légales                                 | innon, voneguair, tennis de dave, Fickleuair, des cours varies<br>a ir (Randonnée pédestre, Marche, Vélo, ski de fond, Raquette | (Essentrics, Pilates, Tarchi, Cardio-Velo,<br>e, etc).<br>Adresse                                                                                            |
| Magasiner<br>Mentions légales                                 | innon, vonegoan, renns de dane, rokievan, des cours varies<br>n air (Randonnée pédestre, Marche, Vélo, ski de fond, Raquette    | (ESSENTICS, Pilates, TaiChi, Carolo-velo,<br>, etc).<br>Adresse<br>1000, avenue Émile-Journault<br>Montrela, QC, H2M 2E7                                     |
| Magasiner<br>Magasiner<br>Mentions légales                    | innon, voneyoan, rennis de dave, rickiedan, des cours varies<br>a ir (Randonnée pédestre, Marche, Vélo, ski de fond, Raquette   | Adresse<br>1000, avenue finile-journaut<br>Montréal, QC, H2M 2E7<br>(514) 389-3640                                                                           |
| etc) et des sorties de pleir<br>Magasiner<br>Mentions légales | innon, voneguair, tennis de dave, Fickleuair, des cours varies<br>a ir (Randonnée pédestre, Marche, Vélo, ski de fond, Raquette | Adresse Toto, Priates, TaiChi, Carolo-velo, , etc). Adresse Toto, avenue Émile-Journault Montréal, QC, H2M ZE7 (514) 389-3640 Contact                        |
| etc) et des sortier de pleir<br>Megasine:<br>Mentions légales | innon, vonegoan, rennis de dave, Prosedan, des cours varies<br>a ar (Randonnée pédestre, Marche, Vélo, ski de fond, Raquette    | Adresse<br>1000, avenue finile-journault<br>Montréal, QC, H2M 2E7<br>(514) 389-3640<br>Contact<br>Info@club50anspluscr.com                                   |
| etc) et des sortier de pleir<br>Megusiner<br>Mentions légales | innon, voneyoan, rennis de dave, rokievanj, des dou's varies<br>a ir (Randonnée pédestre, Marche, Vélo, ski de fond, Raquette   | Adresse<br>1000, avenue finile-journault<br>Montréal, QC, H2M 2E7<br>(514) 389-3640<br>Contact<br>info@club50anspluscr.com<br>http://www.club50anspluscr.com |

On vous offrira ensuite les différentes affiliations disponibles (session, annuel, etc.). Ces affiliations vous permettent de pratiquer des activités de mise en forme et des activités sportives. Elles vous permettent également d'avoir une réduction pour les activités spécialisées et de plein air. Si vous souhaitez uniquement vous inscrire à une activité spécialisée ou de plein air, sautez cette étape et allez à l'étape 4.

#### Cliquer sur « Ajouter au panier ».

| Activities physiques. Sports et Pien A                      | Club 50 ans + de C<br>Activités physiques, Sport    | Claude-Robillard<br>et Plein Air | En savoir p |
|-------------------------------------------------------------|-----------------------------------------------------|----------------------------------|-------------|
| Affiliations conditionnement phys                           | Inscription                                         |                                  |             |
| Affiliations<br>conditionnement<br>physique<br>Rechercher Q | Demi-session hiver 2025<br>Affiliation individuelle | 100,00 \$<br>Ajouter au panier   |             |
|                                                             | Session hiver 2025<br>Affiliation individuelle      | 190,00 \$<br>Ajouter au panier   |             |

On vous demandera ensuite de partager vos informations avec le Club. Cliquer sur « **Accepter** ».

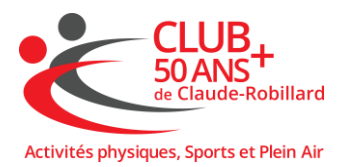

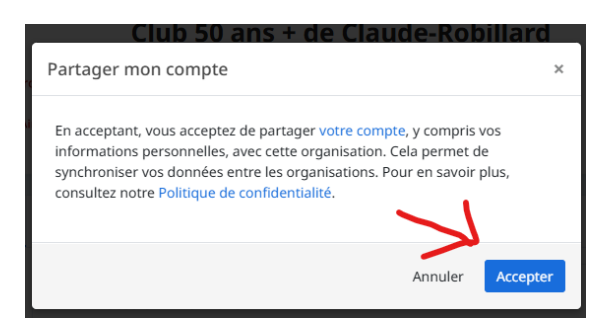

Cliquer sur le petit bonhomme à côté de votre nom (NE PAS CLIQUER SUR **« Continuer à magasiner** ») :

| Sélectionnez nouveaux membres                                                                                                    | Liaude-Robiliaro      | × |
|----------------------------------------------------------------------------------------------------|-----------------------|---|
| Demi-session hiver 2025<br>X lundi, 17 février 2025<br>Vendredi, 18 avril 2025<br>100,00 \$ Taxes incluses<br>Cliquez sur 2+ pour ajoutor au panier<br>Logo Untel<br>Joe Untel<br>Vision Succession Control Control |                       |   |
|                                                                                                    | Continuer à magasiner |   |

Cliquer sur « Commander »

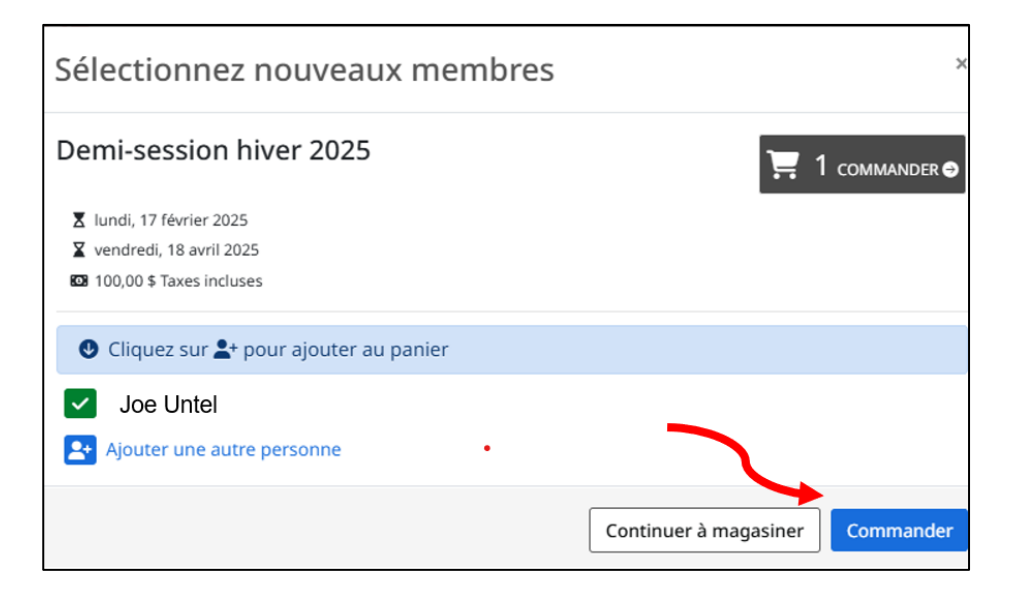

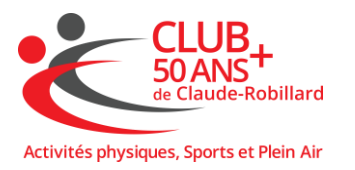

Vérifier l'information, cliquer sur la case à côté de « J'accepte les conditions générales » et cliquer « Passer à la caisse »

| <ol> <li>Informations</li> </ol> | 3 Paiem                  | ent                                                                         |
|----------------------------------|--------------------------|-----------------------------------------------------------------------------|
|                                  |                          |                                                                             |
|                                  | 86,97 \$<br>Taxes en sus | 86,97 \$<br>Supprimer                                                       |
|                                  | Sous-total               | 86,97 \$                                                                    |
|                                  | TPS<br>TVQ               | 4,35 \$<br>8,68 \$                                                          |
|                                  | Total de la commande     | 100,00 \$                                                                   |
|                                  | - Seanth                 | Conditions général                                                          |
|                                  |                          | 86,97 5<br>Taxes en sus<br>Sous-total<br>TPS<br>TVQ<br>Total de la commande |

Compléter les informations personnelles et cliquer sur « **Continuer vers** le paiement »

| Informations          |                          |                                  |           |                                                            |         |
|-----------------------|--------------------------|----------------------------------|-----------|------------------------------------------------------------|---------|
| Responsable du compte |                          |                                  |           |                                                            |         |
|                       | Adresse 1                | Adresse, boîte postale, nom de   | société   |                                                            |         |
|                       | Adresse 2                | Appartement, suite, bloc, bâtime | ent, etc. |                                                            |         |
|                       | (optionnel)              |                                  |           |                                                            |         |
|                       | Pays                     | Canada                           | ~         | État/Province                                              | ~       |
|                       | Ville                    |                                  |           | ZIP/Code postal                                            |         |
|                       | Courriel                 |                                  |           | × .                                                        |         |
|                       | Téléphone maison         |                                  |           | Téléphone                                                  |         |
|                       | Cellulaire               |                                  |           | professionnel<br>Nº de poste                               |         |
|                       | Vous devez renseigner au | i moins un numéro de téléphone   |           | (optionnel)                                                |         |
|                       |                          |                                  |           | Continuer à magasiner Continuer vers le pale               | ment    |
|                       |                          |                                  |           | Validez chacune des sections avant de poursuivre votre con | nmande. |

Compléter les informations personnelles additionnelles (allergies, etc)

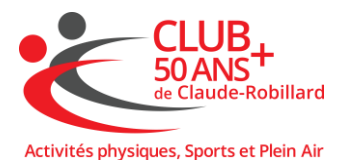

| Date de naissance                                                                                                    |                     |   |  |  |  |  |  |  |
|----------------------------------------------------------------------------------------------------|---------------------|---|--|--|--|--|--|--|
| Numéro de membre<br>(optionnel)                                                                                                    |                     |   |  |  |  |  |  |  |
| Courriel                                                                                                    |                     |   |  |  |  |  |  |  |
| petit.yvan@uqam.ca                                                                                                    |                     |   |  |  |  |  |  |  |
| Cocher ici si aucun prob                                                                                                    | ème de santé connu. |   |  |  |  |  |  |  |
| Allergies                                                                                                    |                     |   |  |  |  |  |  |  |
| Noix                                                                                                    | Arachides           |   |  |  |  |  |  |  |
| Ocufs                                                                                                    | Pigúres d'insectes  |   |  |  |  |  |  |  |
| Fruits de mer                                                                                                    |                     |   |  |  |  |  |  |  |
| Autres (optionnel)                                                                                                    |                     |   |  |  |  |  |  |  |
| Désctions allocalques                                                                                                    |                     |   |  |  |  |  |  |  |
| Instigned                                                                                                    |                     |   |  |  |  |  |  |  |
| Maladies                                                                                                    |                     |   |  |  |  |  |  |  |
| Asthme                                                                                                    | Incontinence        |   |  |  |  |  |  |  |
| Trouble auditif                                                                                                    | Diabète             |   |  |  |  |  |  |  |
| <ul> <li>Hyperactivité</li> </ul>                                                                                                    | Épilepsie           |   |  |  |  |  |  |  |
| Trouble visuel                                                                                                    |                     |   |  |  |  |  |  |  |
| Autres (optionnel)                                                                                                    |                     | • |  |  |  |  |  |  |
| Médicaments (optionnel)                                                                                                    |                     |   |  |  |  |  |  |  |
| tière de télécharger votre preuve de vaccination sous forme pdf. ou image. (optionne) Cholsir un Achier euillez cholsir un contact d'urgence |                     |   |  |  |  |  |  |  |
|                                                                                                    |                     |   |  |  |  |  |  |  |

Compléter l'information financière (carte de crédit) et finaliser la transaction. Par mesures de sécurité, nous vous suggérons fortement de ne pas cocher la case de Sauvegarde de la carte de crédit.

## 4 Inscription aux activités du Club 50 ans + de Claude-Robillard

Une fois que vous êtes membre du Club et que vous souhaitez pratiquer une activité sportive inclue dans votre affiliation, vous devez vous inscrire même si cette activité est gratuite. Le processus est le même si vous souhaitez vous inscrire à une activité payante.

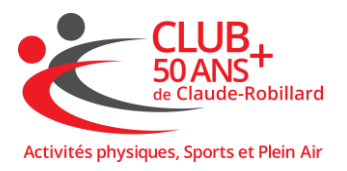

Par exemple, si vous voulez vous inscrire à l'activité Yoga (payant), au Pickleball (gratuit) ou au dîner à la cabane à sucre, se connecter au lien suivant app.amilia.com en utilisant l'adresse courriel et le mot de passe créé à la section précédente.

#### 4.1 Liste des services offerts par Club 50 ans + de Claude-Robillard

Vous devriez maintenant voir dans la section « Accueil », l'icône du Club. Cliquer sur « **Boutique** »

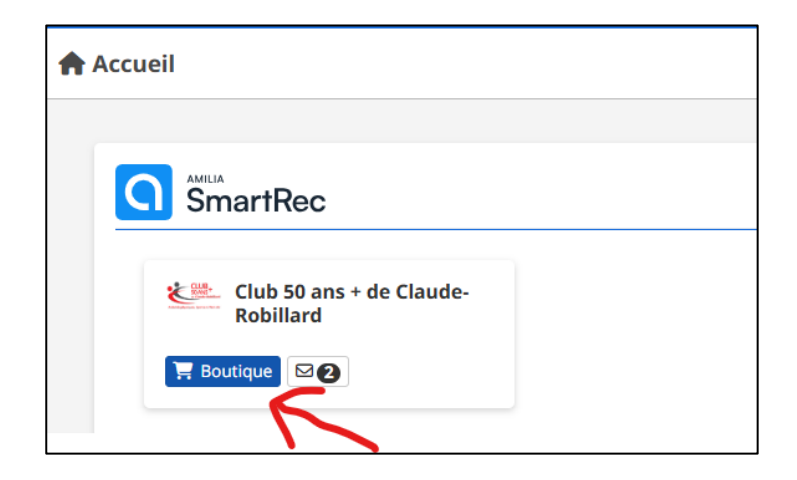

#### IMPORTANT!!

Sur la page suivante, il faut sélectionner l'onglet « Inscription »

| Activités physiques, Sports et Plein A | Club 50 ans + de Claude-Robillard<br>Activités physiques, Sport et Plein Air |  |
|----------------------------------------|------------------------------------------------------------------------------|--|
| Affiliations conditionnement physiq    | Inscription                                                                  |  |
| Inscription<br>Recherche Q<br>Filtres  | Hiver 2025                                                                   |  |

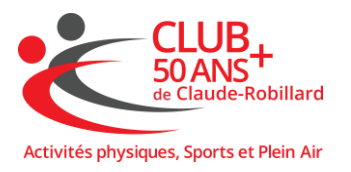

Puis sur l'icône de la session en cours.

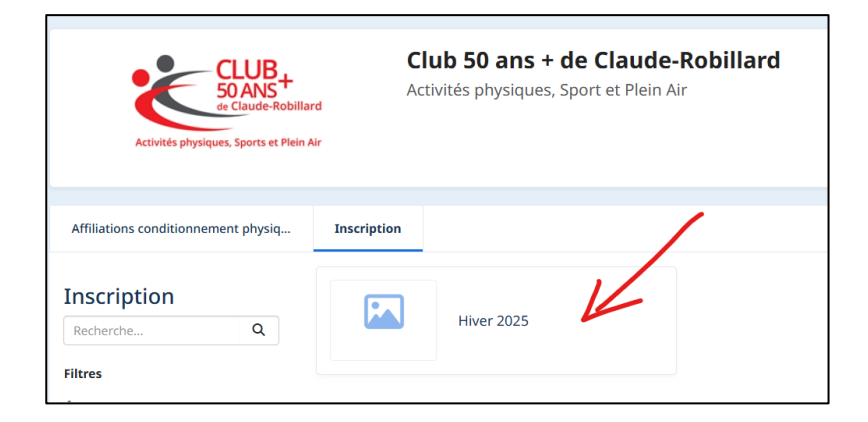

### 4.2 Exemple 1 : Inscription à un cours spécialisé payant

Si vous voulez vous inscrire à l'activité Yoga (payant), cliquer sur l'icône correspondant à la catégorie d'activités à laquelle vous voulez vous inscrire, par exemple « **Cours spécialisés** ».

| CLUB+<br>50 ANS<br>4 Clude Robila<br>Activités physiques, Sports et Plein A | Club 50 ans + de Claude-Robillard<br>Activités physiques, Sport et Plein Air |
|-----------------------------------------------------------------------------|------------------------------------------------------------------------------|
| Affiliations conditionnement physiq<br>Programmations                       | Inscription                                                                  |
| Hiver 2025                                                                  |                                                                              |
| > Cours spécialisés                                                         |                                                                              |
| > Plein air                                                                 |                                                                              |
| > SPORT                                                                     |                                                                              |
| > Autres produits                                                           |                                                                              |

La liste des activités sous cette catégorie apparaîtra. Cliquer sur le petit 🕒 à côté de l'activité à laquelle vous voulez vous inscrire. Ici, le **Yoga**.

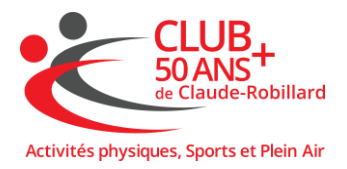

| _ |                                       |
|---|---------------------------------------|
|   | <ul> <li>Cours spécialisés</li> </ul> |
|   | Essentrics                            |
|   | Flexibilité ( "stretching")           |
|   | Pilates                               |
| ~ | Yoga                                  |
|   | 🕀 Tai chi                             |
|   | Marche et course                      |
|   | 🕀 Qi gong                             |
|   |                                       |
|   | 🕀 En mouvement sur chaise             |
|   | Soccer                                |
|   |                                       |

Les paramètres des différentes options de cours disponibles seront affichés (dates, heures, date de début, places disponibles et le prix). Cliquer sur « **Inscription à la session** »

| hatha yoga                                                               | 108,00 \$ / sessio       |
|--------------------------------------------------------------------------|--------------------------|
| Voir les détails de l'activité                                           |                          |
| () Les jeudis, 11 h 30 - 12 h 20                                         |                          |
| 🗰 12 fois à partir du 16 janvier 2025                                    |                          |
| Date de début : 16 janvier 2025                                          |                          |
| Places disponibles : 12/15                                               |                          |
|                                                                          | Inscription à la session |
| Hatha yoga non-membres                                                   | 156,00 \$ / sessio       |
| Voir les détails de l'activité                                           |                          |
| 🛇 Les jeudis, 11 h 30 - 12 h 20                                          |                          |
|                                                                          |                          |
| 🗰 12 fois à partir du 16 janvier 2025                                    |                          |
| 葡 12 fois à partir du 16 janvier 2025<br>Date de début : 16 janvier 2025 |                          |

Si vous ne vous êtes pas inscrit à une affiliation, alors vous allez choisir l'option yoga non-membre et suivre les mêmes étapes qui suivent.

Il faut ensuite cliquer sur l'icône 🎦 à côté du nom de la personne à inscrire.

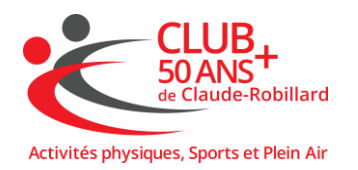

| Sélectionnez les participants à inscrire          |  |       |
|---------------------------------------------------|--|-------|
| Hatha yoga                                        |  |       |
| O Les jeudis, 11 h 30 - 12 h 20                   |  |       |
| 🗰 12 fois à partir du 16 janvier 2025             |  |       |
| IO3 108,00 \$ Taxes incluses                      |  |       |
| Âge requis : Plus de 20 ans au jour de l'activité |  |       |
| ● Aliquez sur 🗣 pour ajouter au panier            |  | i à l |
| Joe Untel (93 ans)                                |  |       |
| Ajouter une autre personne                        |  | 6.0   |
| Continuer à magasiner Commander                   |  |       |

Vous pouvez, soit cliquer sur l'icône du panier ou sur « Commander »

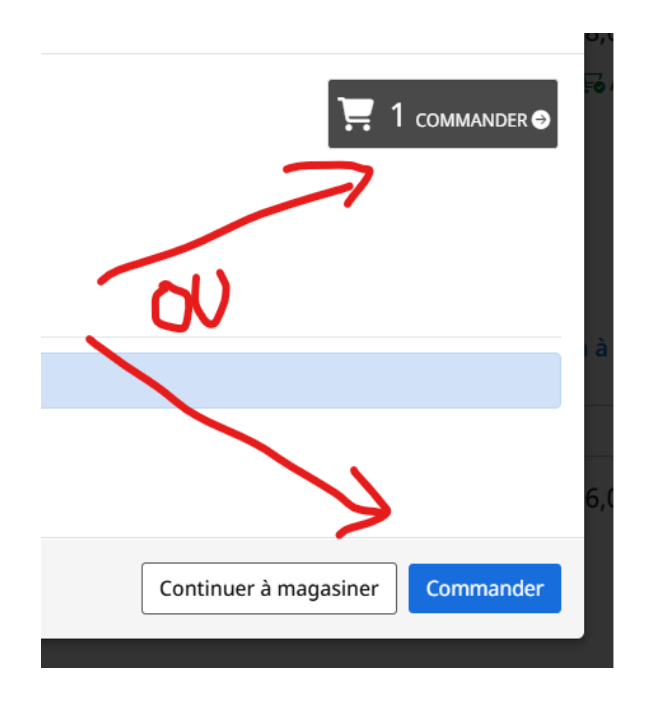

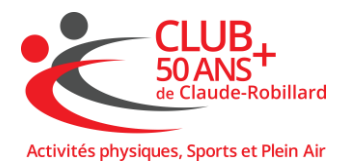

| mmande: 1 article                                 |                      |                        |
|---------------------------------------------------|----------------------|------------------------|
|                                                   |                      |                        |
| iver 2025 - Cours spécialisés - Yoga - Hatha yoga |                      |                        |
| , Pour : Yoe Untel                                | 93,93 \$             | 93,93 \$               |
| session                                           | Taxes en sus         | Supprimer              |
| oraire :                                          |                      |                        |
| ) Les jeudis, 11 h 30 - 12 h 20                   |                      |                        |
| 12 fois à partir du 16 janvier 2025               |                      |                        |
|                                                   |                      |                        |
|                                                   | Sous-total           | 93,93 \$               |
|                                                   | TPS                  | 4,70 \$                |
|                                                   | TVQ                  | 9,37 \$                |
|                                                   | Total de la commande | 108,00 \$              |
|                                                   | <br>J'accepte le     | es Conditions générale |
|                                                   |                      |                        |

On vous demandera ensuite de valider vos informations et de payer avec une carte de crédit.

| Paiement par c                                                                                                    | arte de crédit |                                                                   |
|----------------------------------------------------------------------------------------------------|----------------|-------------------------------------------------------------------|
| Détails de la carte                                                                                                    | de crédit      |                                                                   |
| Numéro de carte                                                                                                    |                |                                                                   |
| Date d'expiration                                                                                                    | CVV            |                                                                   |
| MM/YY                                                                                                    |                |                                                                   |
| Nom sur la carte                                                                                                    |                |                                                                   |
| Adresse de facturation                                                                                                    | 1              |                                                                   |
| Montreal QC<br>Canada                                                                                                    |                |                                                                   |
| <ul> <li>Utiliser une adresse de facturation différente</li> <li>Sauvegarder la carte au compte, et autoriser Club 50 ans + de Claude-Robillard à charge, la tarte pour tout achat fu convenu.</li> </ul> |                |                                                                   |
|                                                                                                    |                | ans + de Claude-Robillard à charge, la carte pour tout achat futu |
|                                                                                                    |                | Continuer à magasiner Paver maintenant                            |

Par mesures de sécurité, nous vous suggérons fortement de ne pas cocher la case de Sauvegarde de la carte de crédit.

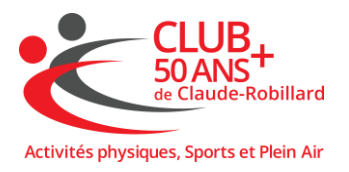

#### 4.3 Exemple 2 : Inscription à une activité gratuite

Pour vous inscrire à une activité gratuite, comme le Pickleball, vous refaites les étapes de la section 4.1 mais, cette fois-ci, en cliquant sur la catégorie SPORT.

| Affiliations conditionnement physiq | Inscription |  |  |
|-------------------------------------|-------------|--|--|
| Programmations                      |             |  |  |
| Hiver 2025                          |             |  |  |
| > Cours spécialisés                 |             |  |  |
| > Plein air                         |             |  |  |
| > SPORT                             |             |  |  |
| > Activités sociales                |             |  |  |
| > Autres produits                   |             |  |  |

Sélectionner le sport désiré. Les activités gratuites indiqueront 0,00\$/session. Cliquer sur « **Inscription à la session ».** 

|   | ∽ SPORT                                    |                                   |
|---|--------------------------------------------|-----------------------------------|
|   | 🛨 Tennis de table                          |                                   |
|   | 🗄 Badminton                                |                                   |
|   | Pickleball                                 |                                   |
|   | Pickleball                                 | 0,00 \$ / session                 |
| ſ | Voir les détails de l'activité             |                                   |
|   | 🕓 Les jours de semaine, 8 h 00 - 12 h 00   |                                   |
|   | 🛱 Du 6 janvier 2025 jusqu'au 17 avril 2025 |                                   |
|   | Date de début : 6 janvier 2025             |                                   |
|   |                                            | Inscription à la session $\Theta$ |

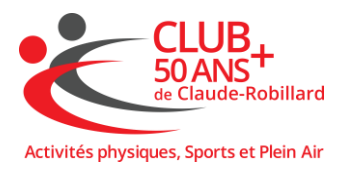

Sélectionner le nom de la personne que vous voulez inscrire.

| Sélectionnez les participants à inscrire   |  |  |  |
|--------------------------------------------|--|--|--|
| Pickleball                                 |  |  |  |
| ③ Les jours de semaine, 8 h 00 - 12 h 00   |  |  |  |
| 🗰 Du 6 janvier 2025 jusqu'au 17 avril 2025 |  |  |  |
| 🖾 0,00 \$ Taxes incluses                   |  |  |  |
|                                            |  |  |  |
| Cliquez sur 2+ pour ajouter au panier      |  |  |  |

#### 4.4 Exemple 3 : Inscription à une activité sociale

Pour vous inscrire à une activité sociale (exemple Cabane à sucre), vous refaites les étapes de la section 4.1 mais, cette fois-ci, en cliquant sur la catégorie « Activités sociales ».

| Affiliations conditionnement p | hysiq | Inscription | 4 |
|--------------------------------|-------|-------------|---|
| Programmations                 |       |             | ~ |
| Hiver                          | 2025  |             |   |
| > Cours spécialisés            |       |             |   |
| > Plein air                    |       |             |   |
| > SPORT                        |       |             |   |
| > Activités sociales           | 4     |             |   |
| > Autres produits              |       |             |   |

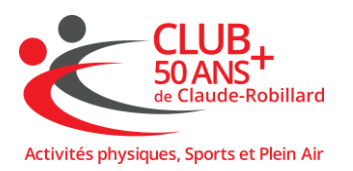

### Sélectionner l'activité désirée, puis « Inscription à la session »

| ✓ Act | <b>ivités sociales</b><br>Cabane à sucre       |                                   |
|-------|------------------------------------------------|-----------------------------------|
|       | Dîner à la cabane à sucre Au milieu des champs | 45,00 \$ / session                |
|       | Voir les détails de l'activité                 |                                   |
|       | () Le vendredi, 12 h 00 - 13 h 30              |                                   |
|       | Le 11 avril 2025                               |                                   |
|       | Places disponibles : 47/50                     | $\sim$                            |
|       |                                                | Inscription à la session $\Theta$ |

Suivre les instructions de paiement.